## 2021 Annual Conference (Meeting) of AESJ Online Conference hosted by Ibaraki Univ.

# Manual for the Special Website for the Annual Conference (ver. 1)

| The Special Website for the Annual Conference is going to be in operation from December 7.               |
|----------------------------------------------------------------------------------------------------|
| Please note                                                                                              |
| • If you are planning to make a presentation as a first author (or a single author) at this conference,  |
| please proceed in the table of contents as follows:                                                      |
| 1. Create a personal account                                                                             |
| $\rightarrow$ 2. Login to the special website                                                            |
| $\rightarrow$ 3. Application for an oral presentation (from December 7 to December 21)                   |
| $\rightarrow$ 4. Registration of participation (deadline: January 31)                                    |
|                                                                                                    |
| $\cdot$ For those who do not make a presentation him/herself as a first author and those who only attend |
| the conference, please proceed in the table of contents as follows:                                      |
| 1. Create a personal account                                                                             |
| $\rightarrow$ 2. Login to the special website                                                            |
| $\rightarrow$ 4. Registration of participation (deadline: March 15)                                      |

### Table of contents

| 1. Create a personal account            | • | • | • 2  |
|-----------------------------------------|---|---|------|
| 2. Login to the special website         | • | • | • 4  |
| 3. Application for an Oral Presentation | • | • | • 5  |
| 4. Registration of Participation        | • | • | • 8  |
| 5. Download of a receipt                | • | • | • 12 |

#### 1. Create a personal account

 Click the menu "Annual Meeting (大会情報) " on the left side of the AESJ website. Then, click the banner of "Special Website for the Conference" and access the special website.

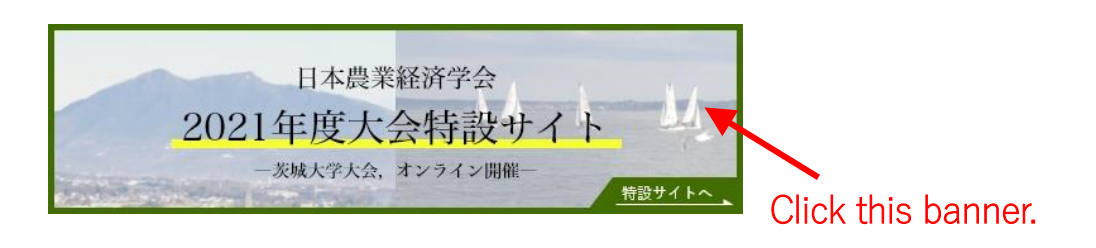

(2) If you are accessing the "Special Website" for the first time, you need to create a personal account on the entrance of the site. First, click "Create Account".

| The entrance of t                                          | the site                                                                       |                             |                                  |
|------------------------------------------------------------|--------------------------------------------------------------------------------|-----------------------------|----------------------------------|
| 日本農業経済学会<br>2021年度大会特設サイ<br><sup>- XBA 72人為、オン342086</sup> | <u>h 11</u>                                                                    | 日本語 / English<br>Contact Us |                                  |
|                                                            | 980 x 120                                                                      |                             | You can choose<br>English, here. |
| E-n<br>pa:<br>> :<br>> :                                   | LOGIN nail ssword Login Create a new account. Forgot your password2 Contact Us | Click "C                    | reate a new account."            |

(3) Fill in the items and click "Next".

| 日本與筆程許学会<br>2021年度大会特設サイト<br>- 384574.5、4294588      | - <i>W</i>                                                    | 日本語 / English<br>Centact Us |                        |
|------------------------------------------------------|---------------------------------------------------------------|-----------------------------|------------------------|
| Create Account                                       | 980 x 120                                                     |                             |                        |
| You will be able to sign into your account using you | remail address.                                               |                             |                        |
| * Required                                           |                                                               |                             |                        |
| Prefix *                                             | O Mr. O Ms. O Dr. O ProL                                      |                             |                        |
| First (Given) Name *                                 | ex) Taro                                                      |                             |                        |
| Middle Name                                          |                                                               |                             |                        |
| Last (Family) Name *                                 | ex) Sato                                                      |                             |                        |
| Nationality *                                        | <b></b>                                                       |                             |                        |
| Affiliation/Institution *                            | ex) The University of Tokyo                                   |                             |                        |
| Work Address *                                       | ex) 7-3-1 Hongo, Bunkyo-ku, Tokyo                             |                             | • 1)Fill in the items. |
| ZIP/Postal Code *                                    | ex) 112.0033<br>Enter "000" for countries with no postal code | (                           |                        |
| Country                                              | <b></b>                                                       |                             |                        |
| Telephone with country code *                        | Hyphen only<br>ex(81:360-555-5555, 49-55-5555                 |                             | 2) Oliak "Nast"        |
| Fax with country code                                |                                                               |                             | ZJ UIICK INEXL.        |
| Email Address *                                      |                                                               |                             | On the confirmation    |
| Password *                                           | 6 or more letters, numbers and/or symbols                     |                             |                        |
| Confirm Your Password *                              |                                                               |                             | screen, click "Next"   |
|                                                      | Back Next                                                     |                             | again.                 |

(4) The approval URL will be sent to the registered email address.Click the URL in the email to complete the personal account creation.

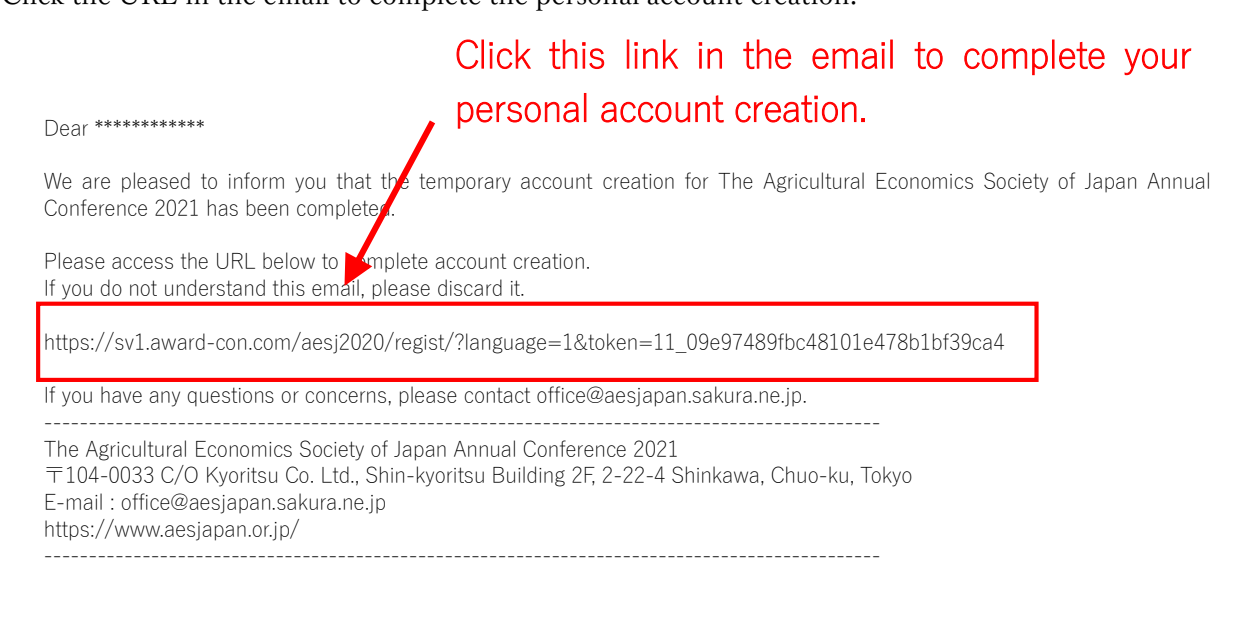

#### 2. Login to the special website

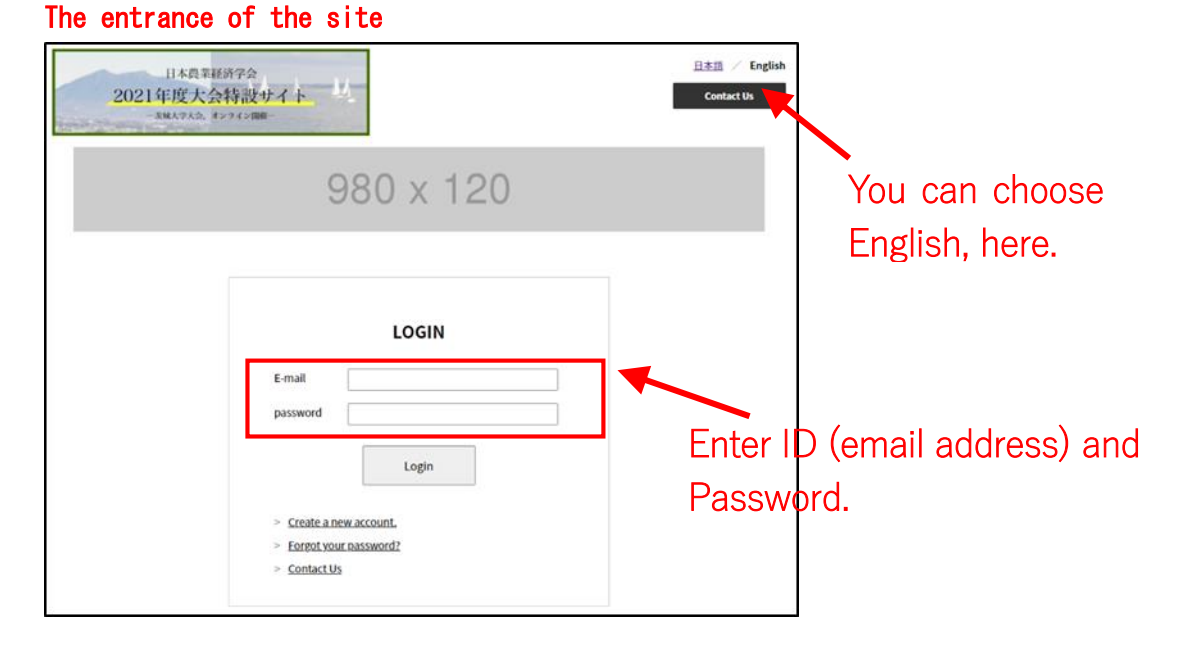

(1) At the " Special Website" entrance, enter your ID (email address) and the password to  $\log$  in.

(2) You can log in and the "My Page" opens.

| 日本農業経済学会<br>2021年度大会特設サイト<br>- SMA やたら、オンライン開催-                               | ΤV                                                     |                            | <u>日本</u> 語 / English<br>Contact Us |
|-------------------------------------------------------------------------------|--------------------------------------------------------|----------------------------|-------------------------------------|
| My Page Conference Progr                                                      | am Application for an Oral<br>Presentation             | User information           | Registration of<br>Participation    |
|                                                                               | 980 x 12                                               | 0                          |                                     |
| My Page                                                                       |                                                        |                            | Logout                              |
| Welcome toThe Agricultural Economic<br>Registration from "Registration of Par | s Society of Japan Annual<br>ticipation" on the top me | Conference 2021. Pl<br>nu. | ease complete your                  |
| The Agricultural Economics Society of Japan<br>Annual Conference 2021         | 日本                                                     | 農業経済学会2021年度大会             |                                     |

(Caution! You cannot participate in the conference just by being able to log in. Please be sure to register for the conference. How to register is shown from page 8 in this manual.)

## 3. Application for an Oral Presentation

#### Please note

• The first author of the presentation should apply according to the following procedure.

• Applications must be made <u>not only on this website but also by email.</u> Be sure to do both. If you do not do both, it will not be accepted.

(1) Click "Application for an Oral Presentation " from the top menu to move the page.

| My Page | Conference Program | Application for an Oral<br>Presentation | User information | Registration of<br>Participation |
|---------|--------------------|-----------------------------------------|------------------|----------------------------------|
|         | ç                  | 980 x 12                                | 0                |                                  |
| y Page  |                    |                                         |                  | Logout                           |
|         |                    |                                         |                  |                                  |

### Click "Application for an Oral Presentation "

(2) The page will switch to the "Application for Oral presentation " page. So, enter the required items. Also, upload the abstract file (PDF, one page).

| Application for an Oral Present<br>As a first author, you can apply for on<br>session, each.                | English     Context the      Context the      Contex | Select the type of<br>presentation from<br>"Oral presentation,<br>Presentation in a<br>special session, etc."       |
|----------------------------------------------------------------------------------------------------|----------------------------------------------------------------------------------------------------|----------------------------------------------------------------------------------------------------|
| Scope * Type of Presentation * Title of presentation * Word Albitract * Upload an Abstract/PUX, One page) * | MA 480 characters                                                                                                    | Upload an abstract<br>(PDF, 1 page).<br>The file will be<br>renamed<br>automatically.                               |
| Note Presenters' Information Attitution                                                                     | Dr.     The University of Tokyo       • Add Attitution                                                                                                    | Enter the affiliation of<br>all authors and co-<br>authors here.<br>The affiliation entered<br>here can be selected |
| First Author *                                                                                              | Full Name (I)<br>corresponding<br>author, add ***     Etc. M 976.4.       Imail Address     indexyskerkysiggmail.com       AMSation/Imail/adio     Imail Address       Imail Address     indexyskerkysiggmail.com                                                                                                    | from the pull-down<br>menu of "Affiliation" of<br>the author / co-author<br>below.                                  |
| Co-author1                                                                                                  | Tuti Name [I]<br>corresponding<br>author, add***j       In the order of First name Middle name Family name<br>corresponding         It mail Address       Affter         ANExade*/millitation       Affter         It mail Address       It mail the order of First name Middle name Family name         It mail Address       Affter         It mail Address       It mail the order of First name Middle name Family name         It mail Address       It mail the order of First name Middle name Family name         It mail Address       It mail the order of First name Middle name Family name         It mail Address       It mail the order of First name Middle name Family name         It mail Address       It mail the order of First name Middle name Family name         It mail Address       It mail the order of First name Middle name Family name         It mail Address       It mail the order of First name         It mail the order of First name       It mail the order of First name         It mail the order of First name       It mail the order of First name         It mail the order of First name       It mail the order of First name         It mail the order of First name       It mail the order of First name         It mail the order of First name       It mail the order of First name         It mail the order of First name       It mail the order of First name         It                                                                                                    | r entering all necessary<br>s, click the "Apply"<br>on at the bottom of the                                         |

(3) An email of reception completion will be automatically sent to the registered email address.

Dear \*\*\*\*\*\*\*\*\*\*

Thank you for applying your presentation. Your application has been received to 日本農業経済学会 2021 年度大会.

Please check the following summary information.

The Agriculture Economics Society of Japan Annual Conference 2021 〒104-0033 C/G Kyoritsu Co. Ltd., Shin-kyoritsu Building 2F, 2-22-4 Shinkawa, Chuo-ku, Tokyo E-mail : office@aasjapan.sakura.ne.jp https://www.aesjapan.or.jp/

In the email, you can see only the first author. (It is no problem.)

## 4. Registration of Participation

| 日本農業経済学会<br>2021年度大会特設サイト<br>- 384×9大会、オンライン開催-                               | M                                                                            | <u>日本</u> 語 / English<br>Contact Us | Click | "Registration<br>Participation." |
|-------------------------------------------------------------------------------|------------------------------------------------------------------------------|-------------------------------------|-------|----------------------------------|
| My Page Conference Progr                                                      | am Application for an Oral User information<br>Presentation                  | Registration of<br>Participation    |       |                                  |
|                                                                               | 980 x 120                                                                    |                                     |       |                                  |
| My Page                                                                       |                                                                              | Logout                              |       |                                  |
| Welcome toThe Agricultural Economic<br>Registration from "Registration of Par | s Society of Japan Annual Conference 2021. P<br>ticipation" on the top menu. | lease complete your                 |       |                                  |
| The Agricultural Economics Society of Japan<br>Annual Conference 2021         | 日本農業経済学会2021年度大会                                                             |                                     |       |                                  |

(1) Click "Registration of Participation" from the top menu to move the page.

(2) Enter the required items on the "Registration of Participation" page.

| 日本農業経済学会<br>2021年度大会特設サイト<br>- X地AFAA, オンライン開墾- | TV                                                           | <u>日本語</u> / English<br>Contact Us | 1) If you select from the radio button in |
|-------------------------------------------------|--------------------------------------------------------------|------------------------------------|-------------------------------------------|
| My Page Conference Prog                         | ram Application for an Oral User Information<br>Presentation | Registration of<br>Participation   | "Membership", the                         |
|                                                 | 980 x 120                                                    |                                    | amount of the registration fee will       |
| Registration of Participation                   |                                                              | Logout                             | be displayed.                             |
| Name of Conference                              | 日本農業経済学会2021年度大会                                             |                                    | 2) Select the                             |
| Dates<br>Register Entry                         | 03/27/2021 ~ 03/28/2021                                      |                                    | payment method                            |
| * Required                                      |                                                              |                                    | from credit card                          |
| Conference you have chosen *                    | AESJ(日本農業経済学会2021年度大会)                                       |                                    | or bank transfer.                         |
| Category *                                      | ○ Member ○ Student Member ○ Non Member                       |                                    |                                           |
| Registration Fee (JPY)                          |                                                              |                                    |                                           |
| Payment Method *                                | ○ Credit Card ○ Bank Transfer                                |                                    | - 3) Press the                            |
|                                                 | Back to Menu Confirm                                         |                                    | confirm button.                           |

(3a) If you select "Credit card", the following screen will appear. Enter your card information and press the confirmation button.

| Credit Card Information        |                    |               |         |  |  |  |
|--------------------------------|--------------------|---------------|---------|--|--|--|
| VISA Corres ISB in Colds Press |                    |               |         |  |  |  |
| Card Number *                  | ex) 01234567890123 | 45 (no space) |         |  |  |  |
| Expiration Date *              |                    | ✔ / 20        | ✓ MM/YY |  |  |  |
| Name on Card *                 | ex) TARO SATO      |               |         |  |  |  |
| Security Code / CW *           | ex) 123            |               |         |  |  |  |
|                                | Back to Menu       | Confirm       |         |  |  |  |

(4a) If you select "credit card", payment will be completed immediately. You will be able to access the "Conference Program" in the top menu.

(The conference program itself will be displayed when the conference is approaching in March.)

| 日本#<br>2021年度<br>- <del>发</del> 城大学大 | <sup>装業経済学会</sup><br>大会特設サイト<br><sub>会, オンライン開催</sub> - | 1                                       |                  | 日本語 / English<br>Contact Us      |
|--------------------------------------|---------------------------------------------------------|-----------------------------------------|------------------|----------------------------------|
| My Page                              | Conference Program                                      | Application for an Oral<br>Presentation | User information | Registration of<br>Participation |
|                                      | Category                                                |                                         |                  |                                  |
|                                      | Conference Program                                      | 00 - 100                                | <u>)</u>         |                                  |
|                                      | Search                                                  | 00 X 120                                | )                |                                  |
|                                      | Schedule                                                |                                         |                  |                                  |

(3b) If you select "Bank transfer" and press "confirm" button in (2), the following screen will appear. Click the "Register" button.

#### **Register Confirm**

| Conference you have chosen | AESJ(日本農業経済学会2021年度大会) |          |  |
|----------------------------|------------------------|----------|--|
| Category                   | Member                 |          |  |
|                            | Back                   | Register |  |

(4b) Then, you will receive the following email. Please make the bank transfer according to the instructions in the email.

| Dear *********                                                                                                    |
|----------------------------------------------------------------------------------------------------|
| Thank you for applying to The Agricultural Economics Society of Japan Annual Conference 2021.<br>Please check the details of the application and then transfer the participation fee to the following transfer destination.                                                                                                    |
| ◆Participation application contents◆<br>Bank transfer management number: 4<br>Participating specialized meetings: 日本農業経済学会 2021 年度大会<br>Member type: Member<br>Member classification: 000<br>Holding date and time:<br>2021/03/27~2021/03/28                                                                                                 |
| <ul> <li>◆Payee</li> <li>Japan Post Bank, 019 (Zero-ichi-kyu) branch, current deposit 0588080, (Or, Postal transfer 00190-2-588080)</li> <li>(When you transfer, please be sure to write the "bank transfer management number" after your name (payer name). That number is written in the email of the bank transfer acceptance)</li> </ul> |
| <ul> <li>♦ Transfer amount ♦</li> <li>¥ 4000</li> </ul>                                                                                                    |
| After the secretariat confirms the transfer, we will send a contact e-mail to notify you that registration has been completed.<br>*Please note that it may take up to 5 business days to confirm the transfer.                                                                                                    |
| If you have any questions or concerns, please contact office@aetiapan.sakura.ne.jp.                                                                                                    |
| The Agricultural Economics Society of Japan Annual Conference 2021<br>〒104-0033 C/O Kyoritsu Co. Ltd., Shin-kyoritsu Building 2F, 2-22-4 Shinkawa, Chuo-ku, Tokyo<br>E-mail : office@aesjapan.sakura.ne.jp<br>https://www.aesjapan.or.jp/                                                                                                    |
|                                                                                                    |
| When making a transfer, please add the "bank transfer                                                                                                    |
| management number" ("4" in this case) after the payer's                                                                                                    |
| name.                                                                                                    |

(5b) Your registration will be completed, when the secretariat confirms the bank transfer. It may take up to 5 business days for the transfer to be confirmed.

When your registration is completed, you will be able to access the "Conference Program" in the top menu. (The conference program itself will be displayed when the conference is approaching in March.)

| 日本<br>2021年度<br>- <sup>发展大学</sup> | <sup>農業経済学会</sup><br>大会特設サイト<br><sup>大会、オンライン開催</sup> | 4                                                        | 日本語 / English<br>Contact Us      |
|-----------------------------------|-------------------------------------------------------|----------------------------------------------------------|----------------------------------|
| My Page                           | Conference Program                                    | Application for an Oral User information<br>Presentation | Registration of<br>Participation |
|                                   | Category                                              |                                                          |                                  |
|                                   | Conference Program                                    | 00 - 100                                                 |                                  |
|                                   | Search                                                | 100 X 120                                                |                                  |
|                                   | Schedule                                              |                                                          |                                  |

## 5. Download of a receipt

(1) To download a receipt, first click the link for this conference from "My Page".

|                                                    |                                                         | 1) Select "My                  | Page" from the top menu.             |    |
|----------------------------------------------------|---------------------------------------------------------|--------------------------------|--------------------------------------|----|
| 日本<br>2021年度<br>- <sup>太風大字)</sup>                 | 農業経済学会<br>大会特設サイト<br><sup>大会、オンライン開業−</sup>             |                                | 日本語 / English<br>Contact Us          |    |
| My Page                                            | Conference Program Application for ar<br>Presentation   | Oral User information          | Registration of<br>Participation     |    |
|                                                    | 980 x <sup>-</sup>                                      | 120                            | 2) Click the link of the conference. | of |
| My Page                                            |                                                         |                                | Logout                               |    |
| The Agricultural Economi<br>Annual Conference 2021 | ics Society of Japan 日本農業経済学会2021年度                     | 大会                             |                                      |    |
|                                                    | Registered<br>*You can watch online meetings from [Prog | ram] at the top of the screen. |                                      |    |

(2) When the "registration details" for the conference are displayed, there is "Download a Receipt" button at the bottom.

| 2021年度大会特設サイト<br>- &風ス学大会、オンライン開墾- | M                                                             | Contact Us                       |  |  |
|------------------------------------|---------------------------------------------------------------|----------------------------------|--|--|
| My Page Conference Pro             | gram Application for an Oral User information<br>Presentation | Registration of<br>Participation |  |  |
|                                    | 980 x 120                                                     |                                  |  |  |
| Conference<br>Registration Details |                                                               | Logout                           |  |  |
| Name of Conference                 | 日本農業経済学会2021年度大会                                              | 日本農業経済学会2021年度大会                 |  |  |
| Dates                              | 27/03/2021 ~ 28/03/2021                                       | 27/03/2021 ~ 28/03/2021          |  |  |
| Conference you have chosen         | AESJ(日本農業経済学会2021年度大会)                                        |                                  |  |  |
| Registration Fee (JPY)             | ¥4,000                                                        |                                  |  |  |
| Registration Date                  | 17/09/2020                                                    |                                  |  |  |
| Registration Type                  | 000                                                           |                                  |  |  |
| Back to Me                         | nu Download a Receipt                                         |                                  |  |  |
| BdCk to Me                         |                                                               |                                  |  |  |